# Практическая работа № 4 по теме: «Создание таблиц»

Цель: научиться создавать различные виды таблиц, оформлять их.

| Назначение                                                                                                    | Формат                           | Значение аргументов (вместо звездочки *)                                                                                                    |                                                                                                    |
|----------------------------------------------------------------------------------------------------|----------------------------------|----------------------------------------------------------------------------------------------------|----------------------------------------------------------------------------------------------------|
| Задание таблицы                                                                                                    | <table *<br="">&gt;meкcm</table> | width=''''       height=''''       ширина и высота         таблицы в пикселах или в % от ширины и         высоты окна, соответственно;         border=''''       ширина рамки. Если значение         - ноль, то рамка не требуется;         align=''''       задает положение данных в         ячейках таблицы по горизонтали:         left — данные прижать к левому краю ячеек,         center — данные расположить по центру         ячеек,         right — данные прижать к правому краю         ячеек. |                                                                                                    |
| Заголовок таблицы                                                                                                    | <caption *=""> .</caption>       | <b>align=''''</b> задает место заголовка:<br><i>top</i> — заголовок над таблицей,<br><i>bottom</i> — заголовок под таблицей.                                                                                                    |                                                                                                    |
| Тег строки таблицы.<br>Если тег пуст - стро-<br>ка пустая. Заданные<br>атрибуты строки по-<br>давляют атрибуты<br>таблицы.                          | <tr *="">mekcm</tr>              | bgcolor="" задает цвет фона ячеек строки;<br>bordercolor="" задает цвет рамки к ячей-<br>кам строки;<br>valign="" задает положение данных в<br>ячейке по вертикали.<br>baseline — данные располагать в ячейках<br>по базовой линии строки,<br>bottom — данные прижимать к нижнему<br>краю ячеек строки,<br>middle — данные располагать по центру<br>ячеек в строке,<br>top — данные прижимать к верхнему<br>краю ячеек строки.                                                                              |                                                                                                    |
|                                                                                                    |                                  |                                                                                                    |                                                                                                    |
| Тег ячейки «Заголо-<br>вок»: заголовок<br>столбца или строки.<br>По умолчанию текст<br>в этой ячейке пока-<br>зывается жирным<br>шрифтом по центру. | <th *="">meкcm</th>              | meкcm                                                                                                    | align='''' задает положение данных в<br>ячейке "Заголовок" по горизонтали.<br><i>left</i> — заголовок прижать к левому краю<br>ячейки,<br><i>center</i> — заголовок расположить по центру<br>ячейки,<br><i>right</i> — заголовок прижать к правому<br>краю ячейки;<br>valign='''' задает положение данных в<br>ячейке "Заголовок" по вертикали.<br><i>bottom</i> — заголовок прижать к нижнему |

# HTML-таблицы

|                           |                                                                                         | краю яченки,                                                                                                    |                                        |
|---------------------------|-----------------------------------------------------------------------------------------|----------------------------------------------------------------------------------------------------|----------------------------------------|
|                           |                                                                                         | <i>тааle</i> — заголовок расположить по цен-                                                                                                    |                                        |
|                           |                                                                                         | тру ячейки,                                                                                                    |                                        |
|                           |                                                                                         | <i>top</i> — заголовок прижать к верхнему краю                                                                                                    |                                        |
|                           |                                                                                         | ячейки;                                                                                                    |                                        |
|                           |                                                                                         | colspan="" задает число ячеек, объеди-                                                                                                    |                                        |
|                           |                                                                                         | няемых в одну на строке:                                                                                                    |                                        |
|                           |                                                                                         | rowspan=''' залает число ячеек, объели-                                                                                                    |                                        |
|                           |                                                                                         | няемых в олих в столбые                                                                                                    |                                        |
|                           |                                                                                         | племых в одну в столоце.                                                                                                    |                                        |
| Тег столбца таблицы.      | <td *=""> <i>текст &lt;</i>/TD&gt;</td> <td>width='''' height='''' ширина и высота</td> | <i>текст &lt;</i> /TD>                                                                                                    | width='''' height='''' ширина и высота |
| Если тег пуст или         |                                                                                         | ячейки в пикселах или в % от ширины и                                                                                                    |                                        |
| солержит значение         |                                                                                         | высоты окна, соответственно:                                                                                                    |                                        |
| <b>&amp;nbsn</b> — ячейка |                                                                                         | align-'''' залает положение ланных в                                                                                                    |                                        |
| пустая                    |                                                                                         | инди– зидиет положение динных в                                                                                                    |                                        |
| пустая.                   |                                                                                         |                                                                                                    |                                        |
|                           |                                                                                         | иеји - данные прижать к левому краю ячеи-                                                                                                    |                                        |
|                           |                                                                                         | ки,                                                                                                    |                                        |
|                           |                                                                                         | <i>center</i> - данные располагать по центру                                                                                                    |                                        |
|                           |                                                                                         | ячейки,                                                                                                    |                                        |
|                           |                                                                                         | <i>right</i> - данные прижать к правому краю                                                                                                    |                                        |
|                           |                                                                                         | ячейки;                                                                                                    |                                        |
|                           |                                                                                         | valign="" задает положение данных в                                                                                                    |                                        |
|                           |                                                                                         | ячейке по вертикали.                                                                                                    |                                        |
|                           |                                                                                         | baseline — данные расположить в ячейке                                                                                                    |                                        |
|                           |                                                                                         | по базовой линии,                                                                                                    |                                        |
|                           |                                                                                         | <i>bottom</i> — данные прижать к нижнему                                                                                                    |                                        |
|                           |                                                                                         | краю ячейки.                                                                                                    |                                        |
|                           |                                                                                         | <i>middle</i> — ланные расположить по центру                                                                                                    |                                        |
|                           |                                                                                         | ячейки                                                                                                    |                                        |
|                           |                                                                                         | ton -  Tanulle The set k perturbed knato                                                                                                    |                                        |
|                           |                                                                                         | примать к верлпему краю                                                                                                    |                                        |
|                           |                                                                                         | handlon-"" no no an upon the we are in the                                                                                                    |                                        |
|                           |                                                                                         | $b_{and} = 3a_{daer} + \mu_{ber} + \mu_{ber} + \mu_$ |                                        |
|                           |                                                                                         | иогиегсоюг= задает цвет рамки к                                                                                                    |                                        |
|                           |                                                                                         | ячеике;                                                                                                    |                                        |
|                           |                                                                                         | colspan=''' задает число ячеек, объеди-                                                                                                    |                                        |
|                           |                                                                                         | няемых в одну на строке;                                                                                                    |                                        |
|                           |                                                                                         | rowspan="" задает число ячеек, объеди-                                                                                                    |                                        |
|                           |                                                                                         | няемых в одну в столбце;                                                                                                    |                                        |
|                           |                                                                                         | nowrap отмена переноса слов на другую                                                                                                    |                                        |
|                           |                                                                                         | строку внутри ячейки.                                                                                                    |                                        |

Горизонтальная табличная строка задается тегами <**TR**> текст </**TR**>, и является основой построения таблицы. Внутри строк задаются столбцы таблицы тегами <**TD**> текст </**TD**>, число пар этих тегов в строке таблицы соответствует числу столбцов.

## Задание 2. Создание таблиц.

- 1. Откройте текстовый редактор Блокнот
- 2. Создайте в нем следующий документ:

```
Первая колонка
 Bторая колонка
 Tретья колонка
 \langle BODY \rangle
 </HTML>
3. Сохраните изменения и просмотрите их с помощью браузера Internet Explorer .
4. Преобразуйте документ следующим образом:
 <HTML>
 <BODY>
 (заданы три атрибута: двойная линия рамки и ее цвет, цвет фона таблицы)
 Первая колонка
 Bторая колонка
 Третья колонка
 Первая колонка
 Вторая колонка
 Tретья колонка
 \langle BODY \rangle
 </HTML>
```

5. Сохраните изменения и просмотрите их с помощью браузера Internet Explorer .

## Задание 3. Создание сложных таблиц.

1. Создайте предложенные таблицы на одной Web-странице, разделив их пустыми абзацами:

**colspan=n** задает число ячеек, объединяемых в одну на строке. **rowspan=n** задает число ячеек, объединяемых в одну в столбце.

| Погода на завтра |                       |  |
|------------------|-----------------------|--|
| днем             | отличный денек        |  |
| НОЧЬЮ            | тихая звездная ночь   |  |
|                  |                       |  |
|                  | днем — отличный денек |  |
| погода на завтра |                       |  |

ночью — тихая звездная ночь

2. Сохраните изменения и просмотрите их с помощью браузера Internet Explorer.

### Задание 4. Самостоятельная творческая работа над своим сайтом.

### Подведение итогов

- Сделайте в тетради конспект теоретического материала.
- Ответьте на следующие вопросы:
  - 1. Как создать таблицу размером 3 строки на 2 столбца?
  - 2. Как объединить или разбить ячейки?
  - 3. Как залить таблицу цветом?
  - 4. Как сделать «невидимой» таблицу?
  - 5. С помощью каких символов можно записать несколько атрибутов?

Домашнее задание:

1. Выучите конспект.